# GE Measurement & Control

# 1.0 Введение

Портативный ультразвуковой расходомер *TransPort*<sup>®</sup> *PT878* позволяет обновлять встроенное программное обеспечение (ПО), устанавливать связь с PC, работающим с программой графического интерфейса пользователя *PanaView*<sup>TM</sup> компании *GE*, и передавать файлы через встроенный *USB-интерфейс*. В этом руководстве даны инструкции по выполнению этих операций.

В структуре USB-интерфейса расходомера РТ878 используется конвертер *RS232 в USB*, который конвертирует USB-данные в данные стандартного последовательного интерфейса. При этом используется протокол связи RS232, который позволяет прибору работать как с графическим интерфейсом пользователя PanaView компании GE, так и с серийно выпускаемыми программами эмуляции терминала, например, *HyperTerminal* (см. *Paздел 4.0 на стр. 6*). Параметры связи расходомера, например, скорость передачи данных *baud rate* (от 300 до

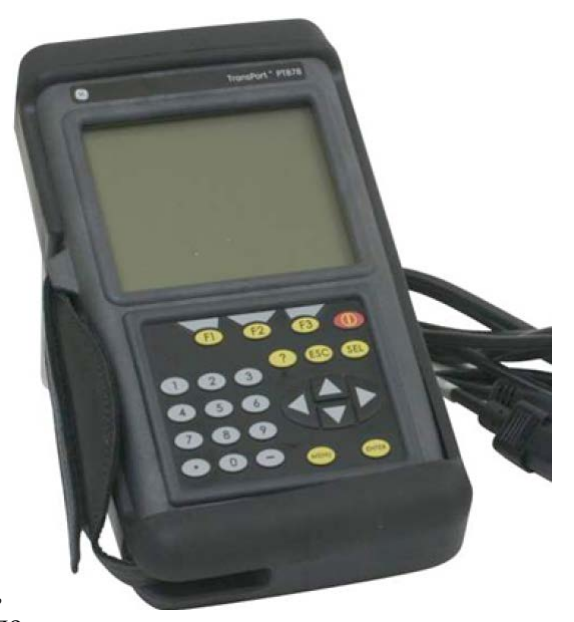

38400 бод), могут быть установлены с помощью клавиатуры расходомера РТ878.

Внимание! Важно: Для успешной передачи данных все параметры связи PC и расходомера PT878 должны совпадать.

Расходомер РТ878 всегда поставляется с установленной самой последней *версией встроенного ПО*. Однако, по мере появления новых версий этого ПО, встроенное ПО вашего расходомера РТ878 может быть легко обновлено через его USB-интерфейс (см. *Раздел 6.0 на стр. 16*).

*USB-разъем*, установленный в РТ878, имеет уровень защиты **IP67** и является *влагонепроницаемым*, если прибор находится в воде в течение короткого периода времени.

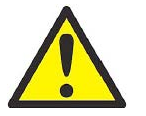

**Предупреждение!** Будьте внимательны, когда присоединяете USB-кабель к расходомеру PT878, если USB-разъем расходомера уже был подвержен воздействию воды.

Это руководство содержит следующие разделы:

| • | Раздел 1.0 Введение                       | страница 1  |
|---|-------------------------------------------|-------------|
| • | Раздел 2.0 Настройка USB-интерфейса       | страница 2  |
| • | Раздел 3.0 Настройка программы PanaView   | страница 4  |
| • | Раздел 4.0 Программа эмуляции терминала   | страница 6  |
| • | Раздел 5.0 Обмен файлами между РТ878 и РС | страница б  |
| • | Раздел 6.0 Обновление встроенного ПО      | страница 16 |

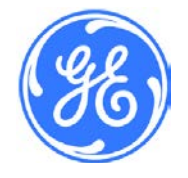

1100 Technology Park Drive, Billerica, MA 01821, U.S.A. Telephone: 978-437-1000 or 800-833-9438

916-142, Редакция А Январь 2015

Sensing House, Shannon Free Zone East, Shannon, County Clare, Ireland Telephone: +353 61 470200

# 2.0 Настройка USB-интерфейса

Первый шаг для установки связи с РТ878 через USB-интерфейс – убедиться в том, что операционная система (OC) PC распознает USB-устройство в РТ878. Это выполняется путем присоединения РТ878 к PC с помощью USB-кабеля и проверки того, что OC PC загружает корректные драйверы для USB-устройства расходомера РТ878.

# 2.1 USB-кабель

Рекомендуемый *USB-кабель*, используемый для связи между РТ878 и РС – это кабель с *USB-разъемом А ("nana")* на одном конце и *мини USB-разъемом В ("nana")* на другом конце, например, кабель № 238-407-LF компании GE или эквивалент.

# 2.2 USB-драйверы

Для установки USB-драйверов в OC Microsoft Windows<sup>®</sup>, выполните следующие шаги:

- 1. Включите расходомер РТ878.
- 2. Вставьте мини USB-разъем В ("папа") в USB-порт расходомера РТ878.
- 3. Вставьте USB-разъем А ("папа") в USB-порт РС.
- **4.** Убедитесь в том, что OC Windows автоматически загружает драйвер для FTDI-чипа (микросхема компании FTDI для сопряжения с PC по шине USB) в расходомере PT878.

# **Примечание:** *ОС Windows может потребоваться несколько минут для обновления этого драйвера. Пожалуйста, подождите, пока ОС Windows завершит обновление и установку этого драйвера.*

**5.** Откройте окно Менеджера устройств в Панели управления (Control Panel>>Device Manager), а затем выберите опцию Порты (Ports) – см. *рис. 1 ниже.* Убедитесь в том, что USB-порт расходомера PT878 установлен.

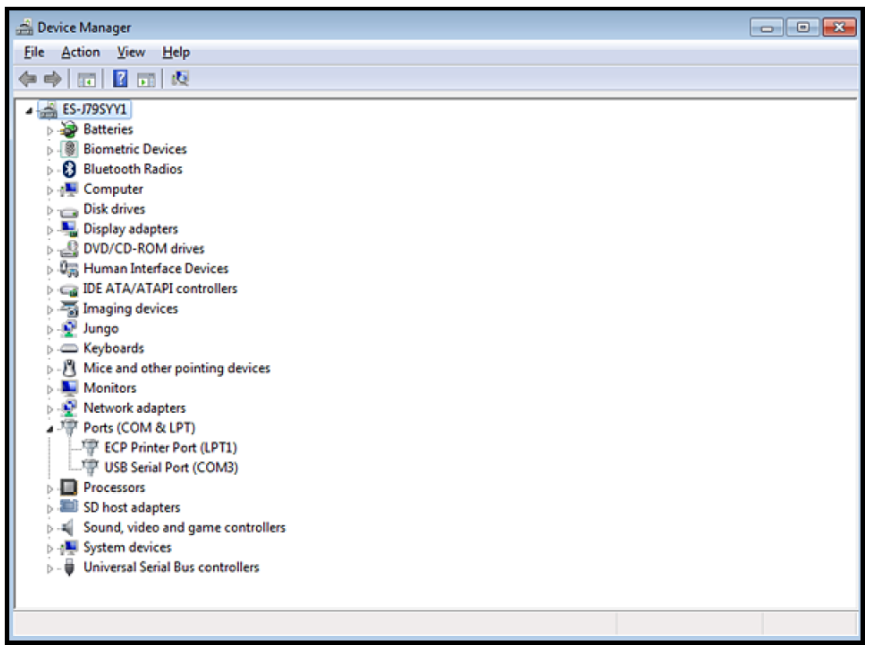

#### Рис. 1: Окно Device Manager

**Примечание:** Если USB-порт автоматически не устанавливается, то этот драйвер может быть установлен вручную с веб-сайта компании FTDI. Установите VCP-драйверы (Virtual Comm Port – виртуальный последовательный порт) для FT230XS UART с сайта <u>http://www.ftdichip.com</u>. Если драйвер не загружается правильно на OC Windows 7, то обращайтесь к указанию по применению FTDI Application Note AN\_119.

**Примечание:** Для работы с программой PanaView компании GE установите Com Port в пределах между COM1 и COM15.

# 2.2 USB-драйверы (продолжение)

- 6. Откройте окно установок последовательного USB-порта (см. *рис. 2 ниже*) и задайте их в соответствии с параметрами, приведенными в окне **PT878\Meter\Communications** (РТ878\прибор\связь) в интерфейсе пользователя PT878 **PT878 User Interface**. Учтите, что установки СОМ-порта могут изменяться в зависимости от конфигурации PC.
- **Примечание:** Для работы с программой PanaView компании GE установите Com Port пределах между COM1 и COM 15.

На этом установке USB-драйвера завершена.

**Примечание:** Этот USB-драйвер должен распознавать расходомер каждый раз, когда PT878 снова подключается к PC, а номер COM-порта может изменяться в зависимости от конфигурации PC.

| USB Serial Port (COM3) Properties    | 3 |
|--------------------------------------|---|
| General Port Settings Driver Details | _ |
|                                      |   |
| Bits per second: 38400               |   |
| Data bits: 8                         |   |
| Parity: None                         |   |
| <u>S</u> top bits: 1 ▼               |   |
| Bow control: None                    |   |
|                                      |   |
| Advanced <u>R</u> estore Defaults    |   |
|                                      |   |
|                                      |   |
|                                      |   |
|                                      |   |
| OK Cancel                            |   |

Рис. 2: Окно USB Serial Port Properties (свойства последовательного USB-порта)

# 3.0 Настройка программы PanaView

Процедура настройки программы PanaView для связи по USB-интерфейсу с расходомером PT878 такая же, как и любая другая настройка порта последовательной связи. Все функции, доступные при использовании программы PanaView для связи с PT878 по инфракрасному (ИК) каналу, также доступны и при связи по USB-интерфейсу. Они включают в себя программирование, запись данных, построение графиков и отображение сигналов.

Для настройки связи по USB-интерфейсу в программе PanaView, выполните следующие шаги:

- 1. Запустите программу PanaView и выберите опции *File*\*New Meter Browser* (файл\браузер новых приборов).
- **2.** Разверните директорию Network (сеть) и щелкните правой кнопкой мыши на пиктограмме *Computer* (компьютер), которая расположена чуть ниже пиктограммы *Network* в окне *Explorer* ("проводник").
- **3.** Выберите опцию *New Communications Port* (новый порт связи) для открытия окна, похожего на *рис. 3* ниже.

| Ketup Communications |                | <b>X</b>       |
|----------------------|----------------|----------------|
| General              |                |                |
| Prototol:            | Panalink       | •              |
| COM Port Type:       | RS232          | <b>•</b>       |
| Name:                |                |                |
|                      | COM3           | •              |
| Baud Rate:           | 38400 Baud     | <b>-</b>       |
| Parity:              | None           | -              |
| Handshaking:         | No Handshaking | -              |
| Data Bits:           | 8 Data Bits    | -              |
| Stop Bits:           | 1 Bit          | -              |
| Timeout (ms):        | 3500           |                |
|                      |                |                |
|                      |                |                |
|                      |                |                |
|                      | <u>0</u> K     | <u>C</u> ancel |

Рис. 3: Окно Setup Communications (настройка связи)

**4.** Установите каждый *параметр COM-порта* так, чтобы он соответствовал таким же параметрам в PT878. Оставьте поля опций *Protocol* (протокол) и *Com Port Type* (тип COM-порта) как *Panalink* и *RS232*, соответственно. Убедитесь в том, что *номер COM-порта* соответствует COM-порту для USB-связи в PT878, как указано в разделе *"Настройка USB-интерфейса" на стр. 2*.

# 3.0 Настройка программы PanaView (продолжение)

**5.** Щелкните правой кнопкой мыши на пиктограмме *Com Port* и выберите опцию *New Meter* (новый прибор). На первом экране программы-мастера *Add New Meter* (добавить новый прибор) выберите опцию "*I don't know the node ID of the meter I am adding to the network*" (я не знаю идентификатор узла для прибора, который я добавляю к сети) и щелкните кнопку **OK**. На втором экране выберите опцию "It is the only meter connected to the communications port" (это единственный прибор, присоединенный к порту связи) и кнопку **OK**. Если прибор обнаружен, то будет открыт экран, похожий на *рис. 4* ниже. Щелкните кнопку **OK**.

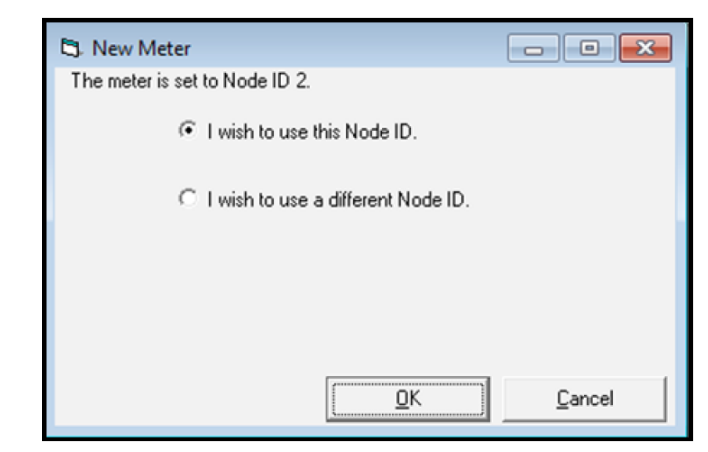

Рис. 4: Идентификатор узла для нового прибора (New Meter Node ID)

**6.** На следующем экране (см. *рис. 5* ниже) введите *Name* (имя) и *Serial Number* (серийный номер) и щелкните кнопку **ОК** для добавления расходомера РТ878 как нового прибора (new meter). Программа PanaView автоматически загрузит требуемые системные параметры в свою базу данных. На этом настройка программы PanaView завершена.

| Name: New N                                      | Meter                                         | Model Name: ?????                                     |
|--------------------------------------------------|-----------------------------------------------|-------------------------------------------------------|
| ierial #:                                        |                                               | Firmware Version: ????                                |
| p Time:                                          |                                               | PCI Order Number: ?????                               |
| Clock:                                           |                                               |                                                       |
| S                                                | žet Sync t                                    | to PC                                                 |
| Node ID                                          |                                               | 0.111 L IN                                            |
|                                                  |                                               | ID: 2                                                 |
|                                                  |                                               | Get Node ID                                           |
|                                                  |                                               |                                                       |
| Meter Commu                                      | nication Parameter:                           | \$                                                    |
| Meter Commun<br>Com Port                         | nication Parameters                           | s Port Type: RS232                                    |
| Meter Commu<br>Com Port<br>Baud Rate:            | nication Parameter<br>COM 8<br>38400          | Port Type: RS232<br>Data Bits: 8                      |
| Meter Commu<br>Com Port<br>Baud Rate:<br>Parity: | Inication Parameter<br>COM 8<br>38400<br>None | s<br>Port Type: RS232<br>Data Bits: 8<br>Stop Bits: 1 |
| Meter Commu<br>Com Port<br>Baud Rate:<br>Parity: | nication Parameter<br>COM 8<br>38400<br>None  | s Port Type: RS232<br>Data Bits: 8<br>Stop Bits: 1    |
| Meter Commu<br>Com Port<br>Baud Rate:<br>Parity: | nication Parameter:<br>COM 8<br>38400<br>None | s Port Type: RS232<br>Data Bits: 8<br>Stop Bits: 1    |
| Meter Commu<br>Com Port<br>Baud Rate:<br>Parity: | nication Parameter:<br>CDM 8<br>38400<br>None | 8 Port Type: RS232<br>Data Bits: 8<br>Stop Bits: 1    |

Рис. 5: Добавление имени прибора и серийного номера

# 4.0 Программа эмуляции терминала

Имеется несколько доступных *программ эмуляции терминала*, которые позволяют PC напрямую связываться с расходомером PT878, предоставляя приемлемую альтернативу в том случае, когда программа PanaView недоступна. Необходимые шаги для настройки программы эмуляции терминала подробно рассмотрены в каждом разделе, связанном с передачей данных, в данном руководстве.

Примеры наиболее широко используемых программ эмуляции терминала перечислены ниже.

# 4.1 Программа HyperTerminal

Для этой программы необходимы два файла – hypertrm.dll и hypertrm.exe. Просто скопируйте эти файлы в любую директорию на вашем PC с OC Microsoft Windows<sup>®</sup> 7 или Windows<sup>®</sup> 8, и эта программа эмуляции терминала будет функционировать.

# 4.2 Программа HyperTerminal Private Edition

*HyperTerminal Private Edition* – это коммерческая программа эмуляции терминала, которую вы можете использовать для связи с последовательными СОМ-портами, модемами для передачи по коммутируемой линии и TCP/IP-сетями.

#### 4.3 Программа TeraTerm

*TeraTerm* – это открытый эмулятор терминала и SSH-модуль, который поддерживает последовательные порты IPv6, SSH1, SSH2, Telnet и общие протоколы передачи файлов (XModem, Kermit, ZMODEM, B-PLUS и т.д.).

#### 4.4 Программа Putty

Putty – это бесплатный продукт Telnet и SSH для Microsoft Windows<sup>®</sup>. Он также является эмулятором терминала xterm.

# 5.0 Обмен файлами между РТ878 и РС

#### 5.1 Файлы записей (Log Files)

Файлы записей содержат данные диагностики и результаты измерений в том виде, в котором они запрограммированы пользователем. Обычно параметры файла записей программируются в опции *log manager* (менеджер записей) PT878, однако они также могут быть установлены, используя программу *PanaView*.

Файлы записей передаются только из РТ878 в РС. Это может выполняться в виде текста или двоичных данных, используя программу PanaView или HyperTerminal.

# 5.1.1 Передача файлов записей, используя программу PanaView

Для передачи файла записей из РТ878 в РС, используя программу PanaView, выполните следующие шаги:

- 1. Присоедините расходомер РТ878 к РС, как указано в Разделе 3.0 на стр. 4.
- **2.** Просмотрите доступные записи в директории РТ878 в папке *Meter Logs* (записи прибора) в окне *PanaView Explorer*. Например, файл **LOG01.log** на *puc.* 6 ниже.

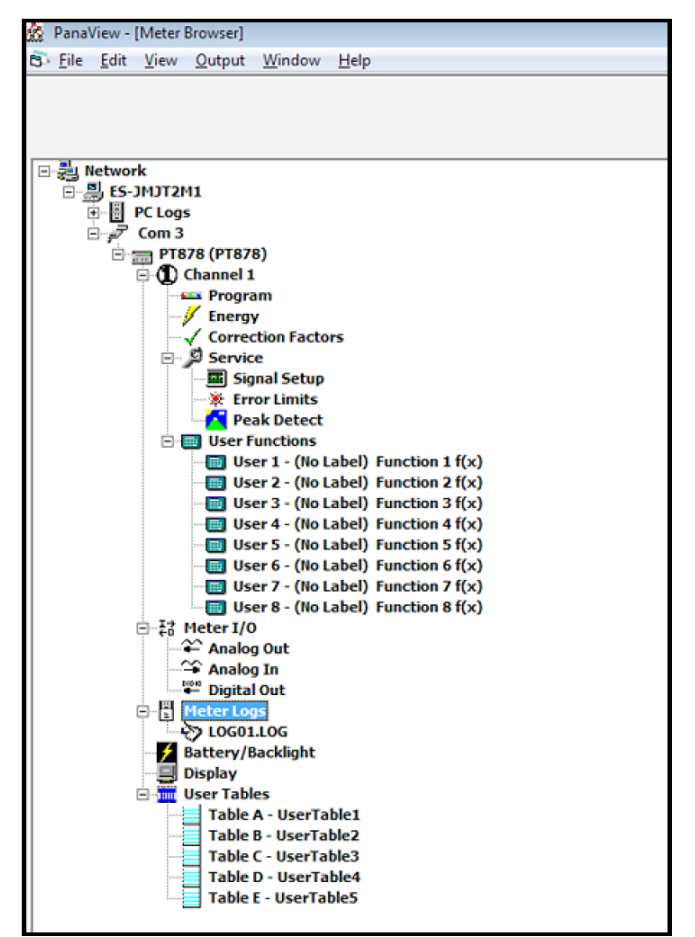

Рис. 6: Программа PanaView (Meter Browser – браузер приборов)

- **3.** Дважды щелкните этот файл записей, и данные будут извлечены в программу PanaView, где доступ к ним возможен на экране *Meter Log* (журнал записей прибора). Затем эти данные могут быть отображены в виде графика *Graph* и сохранены как файл записей PC *PC log file*. Если требуется, то PC log file также можно экспортировать как файл **CSV**, который может быть открыт с помощью программы Microsoft Excel<sup>®</sup>.
  - **а.** Для *графического* представления данных щелкните пиктограмму *Graph* внизу экрана *Meter Log*.
  - **b.** Для *экспорта* данных как файла **CSV** перейдите к меню *File* на экране *Meter Log* и выберите команду *Export*. Затем перейдите к выбранному месторасположению файла и введите требуемое имя файла. Теперь сохраненный файл Log.txt может быть открыт в программе Microsoft Excel<sup>®</sup>.

# 5.1.2 Передача файлов записей как текста, используя программу HyperTerminal

Для передачи файла записей как текста из РТ878 в РС, используя программу HyperTerminal, выполните следующие шаги:

- 1. Присоедините расходомер РТ878 к РС, как указано в Разделе 3.0 на стр. 4.
- **2.** Запустите программу *HyperTerminal* и установите параметры связи в соответствии с установками для СОМ-порта и RS232 расходомера РТ878 (см. *рис.* 7 ниже).

| COM3 Properties          | ? 🔁                      |
|--------------------------|--------------------------|
| Port Settings            |                          |
| <u>B</u> its per second: | 38400 💌                  |
| <u>D</u> ata bits:       | 8 🔹                      |
| <u>P</u> arity:          | None                     |
| <u>S</u> top bits:       | 1                        |
| Flow control:            | None                     |
|                          | <u>R</u> estore Defaults |
| 0                        | K Cancel Apply           |

Рис. 7: Окно COM Properties (свойства COM-порта)

- **3.** В РТ878 выберите опцию Logging\Log manager (запись\менеджер записей), а затем выберите файл записей (log file), который вы хотите отправить в PC.
- **4.** В опции Log manager выберите команду File\Transfer as Text (файл\передать как текст). Это позволит передать этот файл записей как текст в программу HyperTerminal.
- 5. Для сохранения этого файла записей как текста, в программе HyperTerminal выполните следующее:
  - а. Выберите опцию *Transfer*\*Capture Text* (передать\захватить текст).
  - b. Выберите месторасположение и имя файла записей. Затем щелкните кнопку Start.
  - **с.** Передайте этот файл записей как текст из РТ878, а затем выберите опцию *Transfer*\*Capture Text*\*End* (передать\захватить текст\окончание) в программе HyperTerminal.

На этом процесс передачи файла записей как текста завершен.

# 5.1.3 Передача файлов записей как двоичных данных, используя программу HyperTerminal

Для передачи файла записей *как двоичных данных* из РТ878 в РС, используя *программу HyperTerminal*, выполните следующие шаги:

- 1. Присоедините расходомер РТ878 к РС, как указано в Разделе 3.0 на стр. 4.
- **2.** Запустите программу *HyperTerminal* и установите параметры связи в соответствии с установками для СОМ-порта и RS232 расходомера РТ878 (см. *рис.* 8 ниже).

| COM3 Properties    | ? 🔀                      |
|--------------------|--------------------------|
| Port Settings      | ]                        |
| Bits per second:   | 38400 🔻                  |
| <u>D</u> ata bits: | 8 •                      |
| <u>P</u> arity:    | None 👻                   |
| <u>S</u> top bits: | <b>1</b> •               |
| Flow control:      | None 🔻                   |
|                    | <u>R</u> estore Defaults |
| 0                  | K Cancel <u>A</u> pply   |

Рис. 8: Окно COM Properties (свойства COM-порта)

- **3.** В РТ878 выберите опцию Logging\Log manager (запись\менеджер записей), а затем выберите файл записей (log file), который вы хотите отправить в PC.
- **4.** В опции Log manager выберите команду File\Transfer as Text (файл\передать как текст). Это позволит передать этот файл записей как текст в программу HyperTerminal.
- **5.** Для сохранения этого файла записей как двоичных данных, в программе HyperTerminal выполните следующее:
  - **а.** Выберите опцию *Transfer*\*Receive File* (передать\принять файл).
  - **b.** Выберите месторасположение файла записей и выберите *XModem* как протокол приема.
  - **с.** Щелкните опцию *Receive* (принять) и введите необходимое имя файла, используя расширение **.log**.
- 6. В окне *Site Manager* (менеджер объектов) PT878 выберите опцию *File*/*Transfer* (файл\передать). Это позволит послать файл записей из PT878 в PC, используя защищенный протокол XModem. Передача файла завершена, когда закрывается диалоговое окно *Receive* (принять) XModem.

# **Примечание:** Этот файл передается в формате компании GE Panametrics, и он должен открываться, используя программу PanalogViewer компании GE.

# 5.2 Файлы с данными об объектах измерений (Site Files)

Файлы с данными об объектах (далее файлы объектов) содержат параметры конфигурации РТ878. Эти параметры могут быть изменены каждый по отдельности и сохранены в памяти прибора, либо используя программу PanaView, или клавиатуру РТ878. Файлы объектов могут передаваться в PC как текст и как двоичные файлы при обмене файлами между PC и прибором PT878.

### 5.2.1 Передача файла объекта как текста, используя программу HyperTerminal

Для передачи файла объекта как текста из РТ878 в РС, используя программу HyperTerminal, выполните следующие шаги:

- 1. Присоедините USB-порт расходомера РТ878 к любому USB-порту PC.
- **2.** Запустите программу **HyperTerminal** и установите параметры связи в соответствии с установками для СОМ-порта расходомера РТ878 (см. *рис.* 9 ниже).

| COM3 Properties          | ? 🔀                      |
|--------------------------|--------------------------|
| Port Settings            |                          |
| <u>B</u> its per second: | 38400 💌                  |
| <u>D</u> ata bits:       | 8 •                      |
| <u>P</u> arity:          | None 💌                   |
| <u>S</u> top bits:       | 1 •                      |
| Flow control:            | None 🔻                   |
|                          | <u>R</u> estore Defaults |
|                          | Cancel Apply             |

Рис. 9: Окно COM Properties (свойства COM-порта)

- **3.** В РТ878 выберите опцию *Site\Site manager* (объект\менеджер объектов), а затем выберите файл объекта (site file), который вы хотите передать в РС.
- **4.** В опции *Site manager* выберите команду Site\Transfer as Text (объект\передать как текст). Это позволит передать этот файл объекта как текст в программу HyperTerminal.

Для сохранения этого файла объекта как текста, в программе HyperTerminal выполните следующее:

- **1.** Выберите опцию *Transfer*\*Capture Text* (передать\захватить текст).
- **2.** Выберите необходимое месторасположение для этого файла и введите требуемое имя, используя расширение .txt. Затем щелкните кнопку Start.
- **3.** Передайте этот файл объекта как текст из РТ878, а затем выберите опцию *Transfer*\*Capture Text*\*End* (передать\захватить текст\окончание) в программе HyperTerminal. На этом процесс передачи файла объекта завершен.

#### 5.2.2 Передача файла объекта как двоичного файла из РТ878 в РС

Примечание: Этот процесс позволяет передавать файл объекта в двоичной форме, которая является стандартным форматом для сохранения данных в памяти расходомера РТ878 и для использования с программой Panaview. Двоичный файл не может быть открыт с помощью простого текстового редактора.

Для передачи файла объекта как двоичного файла из РТ878 в РС выполните следующие шаги:

- 1. Присоедините USB-порт расходомера РТ878 к любому USB-порту PC.
- **2.** Запустите программу **HyperTerminal** и установите параметры связи в соответствии с установками для COM-порта расходомера PT878 (см. *рис. 10* ниже).

| COM3 Properties          | ? 🔀              |
|--------------------------|------------------|
| Port Settings            |                  |
| <u>Bi</u> ts per second: | 38400 💌          |
| <u>D</u> ata bits:       | 8 🔻              |
| <u>P</u> arity:          | None             |
| <u>S</u> top bits:       | 1                |
| Flow control:            | None             |
|                          | Restore Defaults |
| 0                        | K Cancel Apply   |

Рис. 10: Окно COM Properties (свойства COM-порта)

**3.** В РТ878 выберите опцию *Site\Site manager* (объект\менеджер объектов), а затем выберите файл объекта (site file), который вы хотите передать в РС.

Для сохранения этого файла объекта как двоичного файла, используя программу HyperTerminal, выполните следующее:

- 1. Выберите опцию *Transfer*\*Receive File* (передать\принять файл).
- **2.** Выберите требуемое месторасположение для этого файла и выберите *XModem* как протокол приема.
- 3. Щелкните опцию *Receive* (принять) и введите требуемое имя файла *Filename*, используя расширение .sit.
- **4.** В окне *Site Manager* (менеджер объектов) РТ878 выберите опцию *File*\*Transfer* (файл\передать). Это позволит послать файл записей из РТ878 в РС, используя защищенный протокол XModem. Передача файла завершена, когда закрывается диалоговое окно *Receive* (принять) XModem.

#### 5.2.3 Передача файла объекта как двоичного файла из РС в РТ878

Примечание: Этот процесс позволяет передавать файл объекта в двоичной форме, которая является стандартным форматом для сохранения данных в памяти расходомера РТ878. Любой текстовый файл, как указано в Разделе 5.2.1 на стр. 10, не может быть передан назад в РТ878. Вы должны использовать двоичный формат, как указано в Разделе 5.2.2 на стр. 11.

Для передачи файла объекта как двоичного файла из PC в PT878 выполните следующие шаги:

- 1. Присоедините USB-порт расходомера РТ878 к любому USB-порту PC.
- **2.** Запустите программу **HyperTerminal** и установите параметры связи в соответствии с установками для COM-порта расходомера PT878 (см. *puc. 11* ниже).

| COM3 Properties          | ? 🔀              |
|--------------------------|------------------|
| Port Settings            |                  |
| <u>B</u> its per second: | 38400 💌          |
| <u>D</u> ata bits:       | 8 -              |
| <u>P</u> arity:          | None 🔻           |
| <u>S</u> top bits:       | 1 •              |
| Flow control:            | None 💌           |
|                          | Restore Defaults |
| 0                        | K Cancel Apply   |

Рис. 11: Окно COM Properties (свойства COM-порта)

**3.** В РТ878 выберите опцию *Site\Site manager* (объект\менеджер объектов), а затем выберите опцию *Site\Transfer* (объект\передать) в РС. Введите имя файла объекта, используя расширение .sit, и щелкните кнопку **OK**.

В программе HyperTerminal выполните следующие шаги:

- 1. Выберите опцию Transfer\Send File (передать\послать файл).
- 2. Выберите требуемое месторасположение для этого файла и выберите протокол XModem.
- **3.** Щелкните опцию **Send** (послать). Передача файла завершена, когда закрывается диалоговое окно *Receive* (принять) XModem. Теперь этот файл перечислен в *Site manager* PT878.

# 5.3 Отчеты (Reports)

Отчеты (Reports) находятся в меню *Service* (сервис\отчеты) РТ878. Отчеты используют для поиска и устранения неисправностей, а также для сохранения копий данных, и они могут быть переданы из РТ878 в PC, используя программу *HyperTerminal*. В отчетах содержится следующая информация:

- Содержание накопителя.
- Текущие данные об объекте.
- Глобальные (общие) установки.
- Функции пользователя.
- Таблицы пользователя.
- Команды меню.

Для передачи отчета как текста из РТ878 в РС, используя программу HyperTerminal, выполните следующие шаги:

- 1. Присоедините расходомер РТ878 к РС, как указано в Разделе 3.0 на стр. 4.
- **2.** Запустите программу *HyperTerminal* и установите параметры связи в соответствии с установками для СОМ-порта и RS232 расходомера РТ878 (см. *рис.* 12 ниже).

| COM3 Properties          | ? 🗾              |
|--------------------------|------------------|
| Port Settings            |                  |
| <u>B</u> its per second: | 38400 💌          |
| <u>D</u> ata bits:       | 8 🔻              |
| <u>P</u> arity:          | None             |
| Stop bits:               | 1 -              |
| Flow control:            | None             |
|                          | Restore Defaults |
| 0                        | K Cancel Apply   |

Рис. 12: Окно COM Properties (свойства COM-порта)

- **3.** В РТ878 выберите опцию *Service* (сервис\отчеты). Затем выберите файл отчета *Report* file, который вы хотите отправить в PC, и выберите опцию *Transfer* (передать).
- 4. Для сохранения этого отчета как текста, в программе HyperTerminal выполните следующее:
  - а. Выберите опцию *Transfer*\*Capture Text* (передать\захватить текст).
  - b. Выберите месторасположение и имя для файла отчета. Затем щелкните кнопку Start.
  - **с.** Выберите опцию *Transfer Report* (передать отчет) в РТ878, а затем выберите опцию *Transfer*\*Capture Text*\*End* (передать\захватить текст\окончание) в программе HyperTerminal. На этом процесс передачи отчета завершен.

### 5.4 Моментальный снимок формы сигнала

Функция Wave Snapshot (моментальный снимок формы сигнала) позволяет создавать файлы данных в PT878, которые соответствуют необработанным и коррелированным данным. Эти данные полезны для анализа работоспособности прибора в определенных практических задачах. Моментальный снимок сигнала создается в интерфейсе пользователя PT878 нажатием опции Service\Test\Wavesnapshot (сервис\тест\моментальный снимок формы сигнала). Имя файла обычно WAVExx.met, где xx – последовательный номер.

Для передачи файла Wave Snapshot из РТ878 в РС, используя *программу HyperTerminal*, выполните следующие шаги:

- 1. Присоедините расходомер РТ878 к РС, как указано в Разделе 3.0 на стр. 4.
- **2.** Запустите программу *HyperTerminal* и установите параметры связи в соответствии с установками для СОМ-порта и RS232 расходомера РТ878 (см. *рис. 13* ниже).

| COM3 Properties          | ? 🔀                      |
|--------------------------|--------------------------|
| Port Settings            |                          |
| <u>B</u> its per second: | 38400 🕶                  |
| <u>D</u> ata bits:       | 8 •                      |
| <u>P</u> arity:          | None 🔹                   |
| <u>S</u> top bits:       | 1 •                      |
| Flow control:            | None 🔻                   |
|                          | <u>R</u> estore Defaults |
| 0                        | K Cancel Apply           |

Рис. 13: Окно COM Properties (свойства COM-порта)

- **3.** В РТ878 выберите опцию *Site\Drive Manager* (объект\менеджер накопителей) а затем выберите файл *WAVExx.met*, который вы хотите послать в PC.
- 4. Для отправки файла Wave Snapshot, в программе HyperTerminal выполните следующее:
  - **а.** Выберите опцию *Transfer*\*Receive File* (передать\принять файл).
  - **b.** Выберите требуемое положение для этого файла и выберите *XModem* как протокол приема.
  - **с.** Щелкните опцию *Receive* (принять) и введите необходимое имя файла, используя расширение .met.
- 5. В окне *Site Manager* (менеджер объектов) PT878 выберите опцию *File*/*Transfer* (файл\передать). Это позволит послать этот файл из PT878 в PC, используя защищенный протокол XModem. Передача файла завершена, когда закрывается диалоговое окно *Receive* (принять) XModem.

**Примечание:** Этот файл передается в формате компании GE Panametrics, и он должен открываться, используя программу DOS ConvertWave.exe, предоставляемую компанией GE.

#### 5.5 Моментальный снимок экрана

Функция *Snapshot* (моментальный снимок экрана) позволяет получить текущий снимок экрана дисплея PT878 в формате bitmap (.**bmp**). Затем полученный файл может быть передан в PC, работающий под OC Microsoft Windows<sup>®</sup>.

Для выполнения моментального снимка экрана выполните следующие шаги:

- 1. В меню *Meter* (прибор) перейдите к опции *Snapshot* (моментальный снимок) и нажмите кнопку [ENTER]. В правом дальнем краю панели состояния появляется пиктограмма камеры, указывая на то, что вы активировали опцию *Snapshot*.
- **2.** Открывается еще одно меню с опциями *Off* (отключить) и *To File* (в файл). Перейдите к требуемой опции и нажмите кнопку [ENTER].
- **3.** Для получения снимка экрана нажимайте дважды кнопку [.] (decimal) в нижнем левом углу клавиатуры. Во время получения "Дампа содержимого экрана" РТ878 выдаст сообщение для указания на то, что идет процесс захвата кадра.

Для передачи файла Screen Snapshot из РТ878 в РС, используя программу HyperTerminal, выполните следующие шаги:

- 1. Присоедините расходомер РТ878 к РС, как указано в Разделе 3.0 на стр. 4.
- **2.** Запустите программу *HyperTerminal* и установите параметры связи в соответствии с установками для СОМ-порта и RS232 расходомера РТ878 (см. *рис.* 14 ниже).

| 38400 | •                               |
|-------|---------------------------------|
| 8     | •                               |
| None  | •                               |
| 1     | •                               |
| None  | •                               |
|       | 38400<br>8<br>None<br>1<br>None |

Рис. 14: Окно COM Properties (свойства COM-порта)

- **3.** В РТ878 выберите опцию *Site\Drive Manager* (объект\менеджер накопителей) а затем выберите файл *SCRNXX.bmp*, который вы хотите послать в PC.
- 4. Для отправки файла Screen Snapshot, в программе HyperTerminal выполните следующее:
  - а. Выберите опцию *Transfer*\*Receive File* (передать\принять файл).
  - **b.** Выберите требуемое положение для этого файла и выберите *XModem* как протокол приема.
  - **с.** Щелкните опцию *Receive* (принять) и введите необходимое имя файла, используя расширение **.bmp**.
- **5.** В окне *Site Manager* (менеджер объектов) РТ878 выберите опцию *File*\*Transfer* (файл\передать). Это позволит послать этот файл из РТ878 в РС, используя защищенный протокол XModem. Передача файла завершена, когда закрывается диалоговое окно *Receive* (принять) XModem.

# 6.0 Обновление встроенного ПО

В процессе обновления встроенного ПО РТ878 используется программа эмуляции терминала, как указано в *Разделе 4.0 на стр. 6*.

Для обновления встроенного ПО РТ878, используя его USB-интерфейс, выполните следующие шаги:

- 1. Присоедините расходомер РТ878 к РС, как указано в Разделе 3.0 на стр. 4.
- **2.** Запустите программу *HyperTerminal* и установите параметры связи в соответствии с установками для СОМ-порта и RS232 расходомера РТ878 (см. *рис.* 15 ниже).

|       | ?                               |
|-------|---------------------------------|
|       |                                 |
| 38400 | •                               |
| 8     | ¥                               |
| None  | •                               |
| 1     | •                               |
| None  | •                               |
|       | 38400<br>8<br>None<br>1<br>None |

Рис. 15: Окно COM Properties (свойства COM-порта)

- **3.** Включите расходомер *РТ*878 и нажмите "**0**". Затем нажмите **Yes** для "*перезагрузки флэш*-*памяти*".
- **4.** В программе *HyperTerminal* выберите опцию *Transfer\Send File* (передать\послать файл) и протокол *XModem*. Перейдите к требуемому файлу с встроенным ПО и выберите опцию **Send** (послать) см. *рис. 16 ниже*.

| Sending:    | C:\Users\208038226\Desktop\pt878.cod |                 |          |                      |
|-------------|--------------------------------------|-----------------|----------|----------------------|
| Packet:     | 4875                                 | Error checking: | CRC      |                      |
| Retries:    | 0                                    | Total retries:  | 0        |                      |
| Last error: |                                      |                 |          |                      |
| File:       |                                      |                 |          | 609K of 1539K        |
| Elapsed:    | 00:05:38                             | Remaining:      | 00:08:36 | Throughput: 1843 cps |

Рис. 16: Окно PT878 XModem File Send

**5.** После того как загрузка встроенного ПО завершена, расходомер РТ878 автоматически перезагрузится и выполнит контроль циклическим избыточным кодом CRC.